## Création ou modification des images de mon fond d'écran

**1)** Créer un dossier dans le disque dur C : dont le nom sera = « mes fond d ecran » (Pour savoir comment faire aller voir sur le site le dossier « Créer des dossiers »)

**2)** Copier dans ce dossier les photos que vous voulez dans votre fond d'écran. (Pour savoir comment faire aller voir sur le site le dossier « Copier des fichiers »)

3) Pour installer une nouvelle image provenant soit d'internet soit d'une vidéo soit d'un groupe d'images dans un fichier en « .PPS » vous devez commencer par afficher le fichier d'image correspondant puis par faire soit une **capture d'écran**, soit une « impression écran syst » sur le clavier, puis utiliser la fonction « **copier** » et démarrer le programme Photofiltre7, puis la fonction « **coller en tant qu'image** »

(Pour savoir comment faire aller voir sur le site le dossier « Garder une image trouvée sur une vidéo »)

Exemple ci-après =

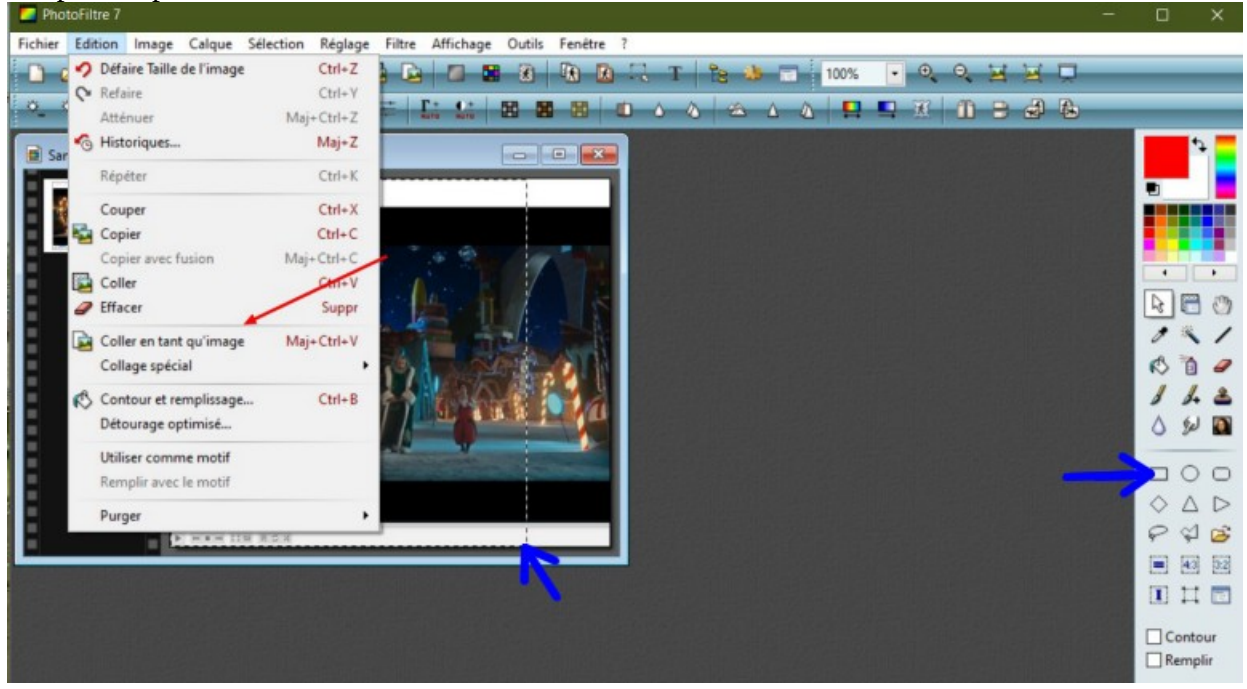

4) Éventuellement il ne faut sélectionner que ce que l'on veut garder : soit sélectionner avec le petit carré (flèches bleues dans l'image ci dessus) puis recommencer : « Coller en tant qu'image » pour ne garder que celle que nous voulons dans le fond d'écran.

5) Enregistrer l'image depuis Photofiltre7 (fichier....enregistrer) dans le dossier « mes fond d ecran »

----- >

Ensuite, pour changer d'image en fond d'écran pour l'ordinateur, il faut démarrer ceci :

|   | Affichage                             | > |
|---|---------------------------------------|---|
|   | Trier par                             | > |
|   | Actualiser                            |   |
|   | Coller                                |   |
|   | Coller le raccourci                   |   |
| 1 | Panneau de configuration NVIDIA       |   |
| S | Synchronisation des dossiers partagés | > |
|   | Nouveau                               | > |
|   | Paramètres d'affichage                |   |
|   | Personnaliser                         |   |

Puis cliquer sur « Parcourir » et rechercher le dossier « mes fond d ecran » sous le disque dur C :

| Paramètres              |                                    |
|-------------------------|------------------------------------|
| 命 Accueil               | Arrière-plan                       |
| Rechercher un paramètre |                                    |
| Personnalisation        |                                    |
| Arrière-plan            | Aa                                 |
| ⑦ Couleurs              | - Internet                         |
| E Écran de verrouillage |                                    |
| 🛃 Thèmes                | Arrière-plan<br>Image $\checkmark$ |
| <sup>A</sup> A Polices  | Choisir votre image                |
| <b>巴</b> Démarrer       |                                    |
| Barre des tâches        |                                    |
|                         | > Parcourir                        |

Les images vont apparaître et il suffira ensuite de cliquer dessus, puis de valider « choisir une image ». Les cinq images déjà affichées peuvent aussi être choisies en cliquant dessus.

Bien entendu il faut fermer l'affichage en cliquant sur l'étoile (X) pour voir le bureau habituel avec la nouvelle image.